## HƯỚNG DẪN THAM GIA BẢO VỆ ĐỒ ÁN/KHÓA LUẬN TỐT NGHIỆP

## (Dành cho Sinh viên)

Hướng dẫn tham gia Bảo vệ Đồ án/Khóa luận tốt nghiệp Online ĐỐI VỚI SINH VIÊN ......2

## Hướng dẫn tham gia Bảo vệ Đồ án/Khóa luận tốt nghiệp Online ĐỐI VỚI SINH VIÊN

Bước 1: Truy cập link <u>https://mydtu.duytan.edu.vn</u>. Tiến hành Đăng nhập vào hệ thống.

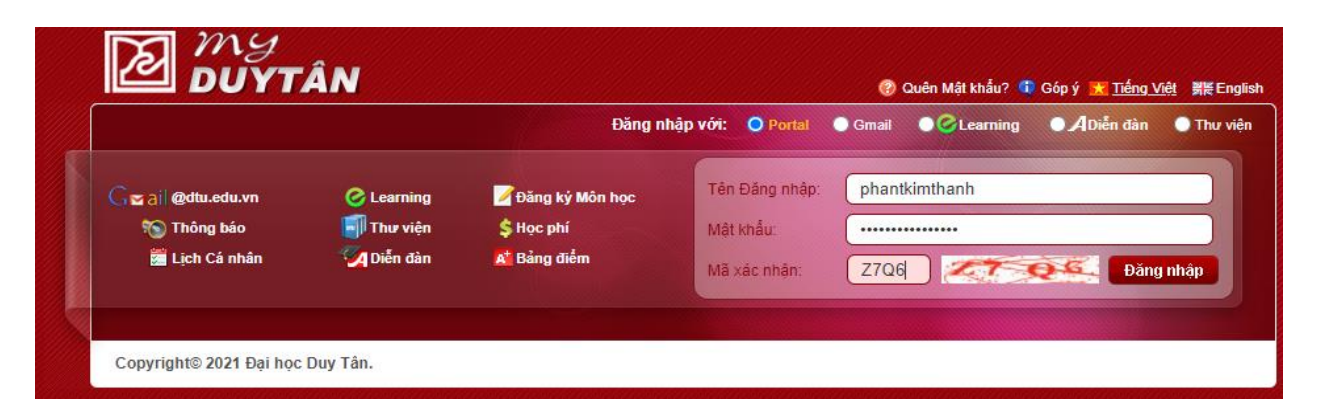

Bước 2: Kích chọn eLearning để vào hệ thống Học tập Trực tuyến

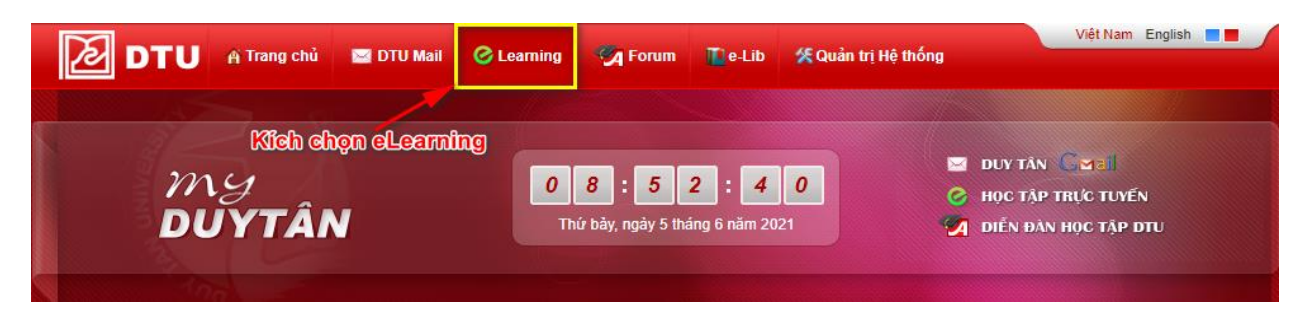

Bước 3: Bấm vào More Sites → Chọn Lớp Môn Học đã được phân vào Hội đồng (ví dụ: CMU-SE 451 PIS (2021S))

Sinh viên phải chú ý, dựa trên danh sách Hội đồng (lớp môn học) mà Khoa đã thông báo và phân công, chọn lớp môn học trên eLearning cho chính xác.

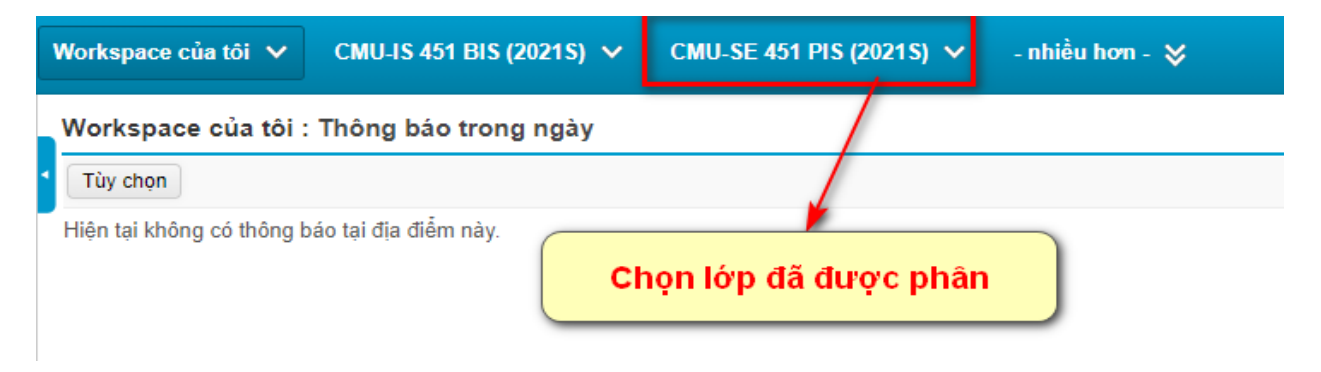

**Bước 4:** Sau khi lớp được hiển thị, Kích vào mục **Online Classes** (ở menu bên trái), click **JOIN** để tham gia buổi bảo vệ tốt nghiệp

| Upcoming Meetings        | Previous Meetings                                    | Cloud Recordings              | bấm<br>2 | vào Join để t<br>bảo vệ tốt r | ham gia buổi<br>nghiệp | Get Training 🖪 |
|--------------------------|------------------------------------------------------|-------------------------------|----------|-------------------------------|------------------------|----------------|
| Start Time               | Торіс                                                |                               |          | Meeting ID                    |                        |                |
| Today<br>3:00 PM         | 20210607_1_GRADUATION_PROJECT_CMU-<br>SE451PIS_2021S |                               |          | 974 9304 1536                 | Join                   | itation        |
| Kiểm tra thời<br>1 mà Kh | gian bảo vệ có đỉ<br>oa đã thông báo h               | ng với thời gian<br>nay chưa? | Г        |                               |                        | < 1 >          |